## How to install Skye for Business on your home computer

1. Select the link below to connect to Microsoft's website to download and install the Skype for Business Basic stand-alone client onto your personal computer or laptop.

https://support.microsoft.com/en-us/help/3139711/how-to-install-the-skype-for-businessbasic-stand-alone-client

- 2. Once you have connected to the website, scroll down to the preferred language, English (US).
- 3. Select the software link that corresponds to the operating system running on your computer. If you are not sure whether the operating system is 32-bit or 64-bit try the 64-bit version first. The software will inform you if you need to pick the other one

| English (US)     | Skype for Business stand-alone (32-bit) |
|------------------|-----------------------------------------|
| siglish (US) Skj | Skype for Business stand-alone (64-bit) |

4. Click on the downloaded file, accept the default install options, and select "Close" when completed. If you receive a "User Account Control" pop-up select "Yes" (Depends on version of Windows)

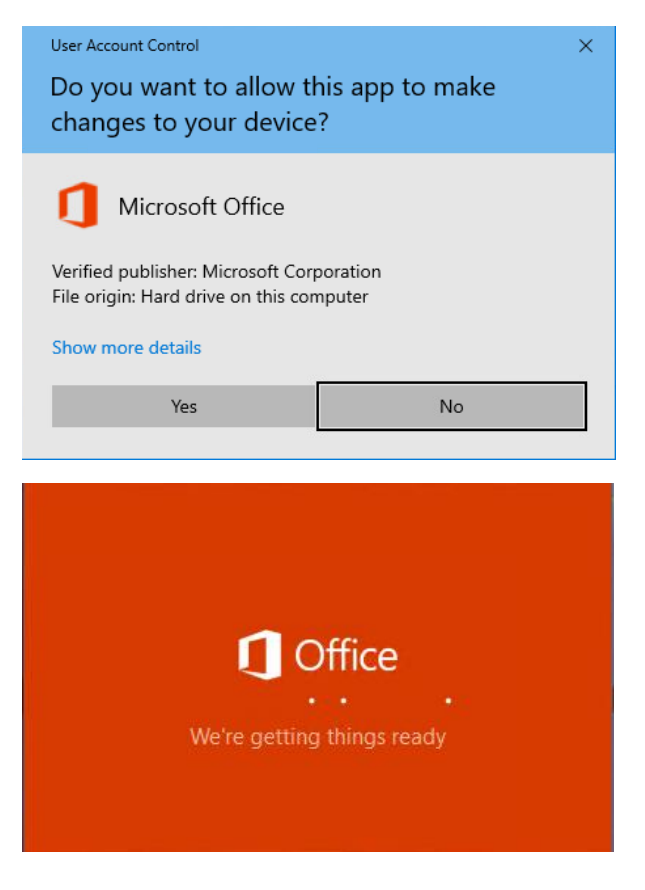

| Microsoft                                 | × |
|-------------------------------------------|---|
| Please stay online while Office downloads |   |
| We'll be done in just a moment.           |   |
| Microsoft                                 | _ |
|                                           |   |
| UUI're all set! Office is installed pow   |   |
| Click Start to view your apps.            |   |
| Close                                     |   |

5. Skype for Business should now be available on your start menu. Locate the application and click on it to open.

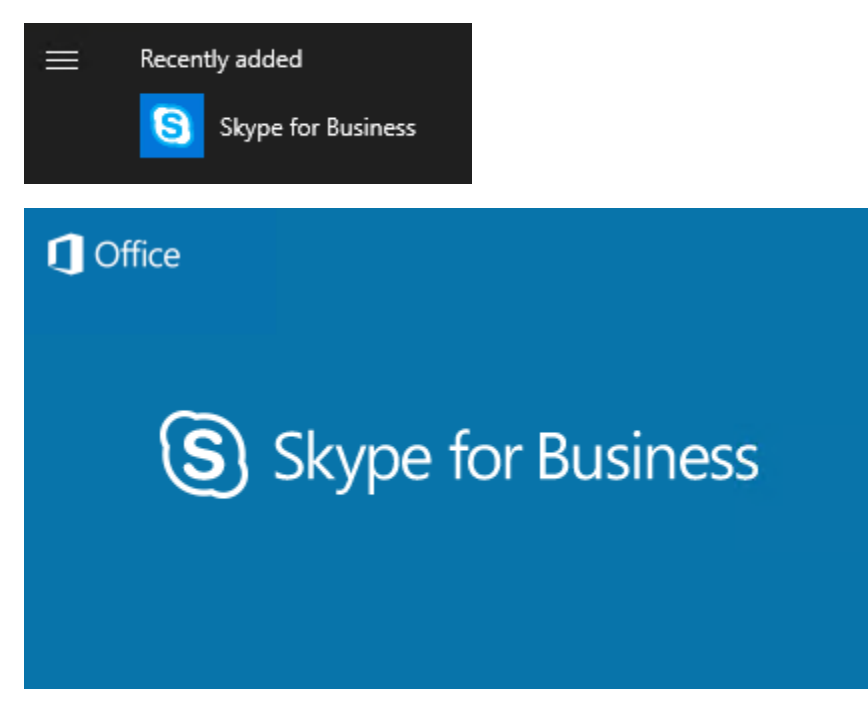

6. Use your WRA email address (<u>username@wrallp.com</u>) and password to login. Click "Accept" to the license agreement if prompted.

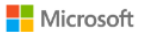

| Skype for Business Basic 2016 includes these apps:                                         |
|--------------------------------------------------------------------------------------------|
|                                                                                            |
| •                                                                                          |
|                                                                                            |
| This product also comes with Office Automatic Updates.                                     |
|                                                                                            |
| By selecting Accept, you agree to the Microsoft Office License Agreement<br>View Agreement |
|                                                                                            |
|                                                                                            |
| Accept                                                                                     |
|                                                                                            |
|                                                                                            |
| 🕲 Skype for Business 🗕 🗖 🗴                                                                 |

## Skype for Business

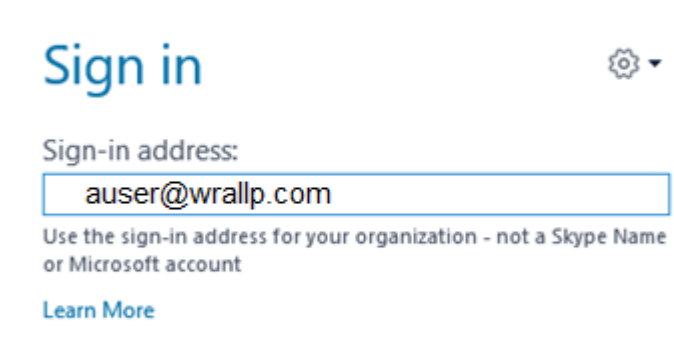

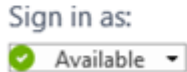

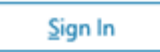

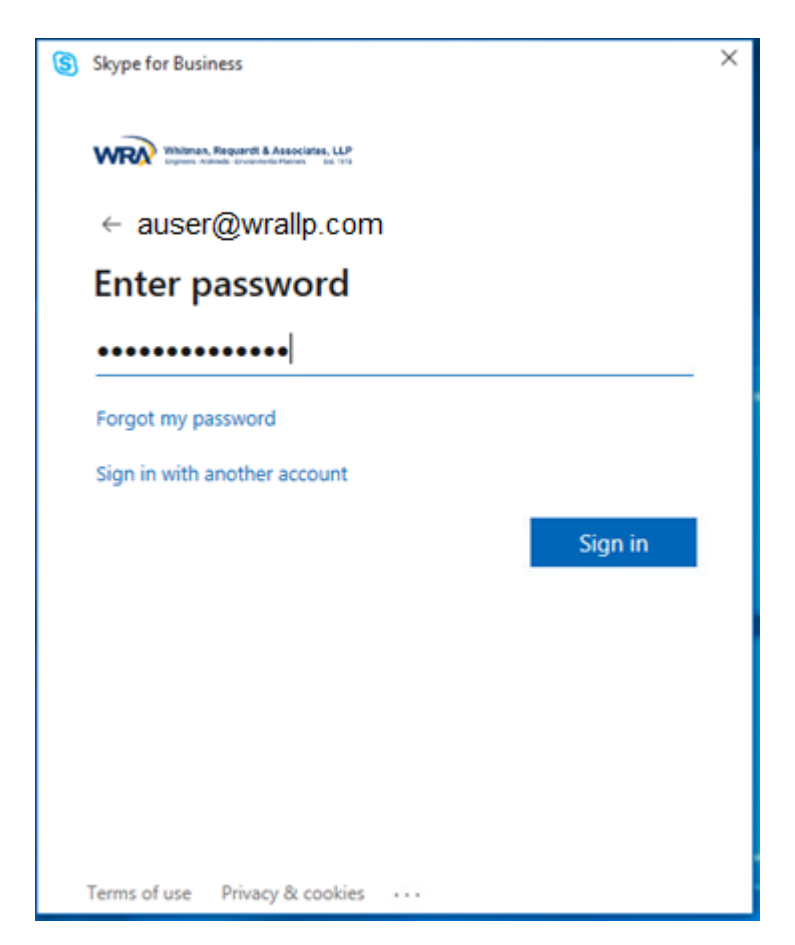

7. You should now be connected successfully.